# Wie kann ich den Status einer Bestellung anhand der Lieferzeit steuern?

# Anforderung

| Me | Bozoichnung | Lieferzeit | Bostolletatus | Bostolldatum | Bostollung zu spät | März |    |    |    |    |    |    |    |    |    |    |    |    |    |   |   |   |     |
|----|-------------|------------|---------------|--------------|--------------------|------|----|----|----|----|----|----|----|----|----|----|----|----|----|---|---|---|-----|
| м. | Dezeichnung | Lieleizeit | Destenstatus  | Destenuatum  | Destending zu spat |      | 12 |    |    | 13 |    |    |    |    |    | 14 |    |    |    |   |   |   |     |
|    |             |            |               |              |                    | 18   | 19 | 20 | 21 | 22 | 23 | 24 | 25 | 26 | 27 | 28 | 29 | 30 | 31 | 1 | 2 | 3 | 4 5 |
|    |             |            |               |              |                    |      |    |    |    |    |    |    |    |    |    |    |    |    |    |   |   |   |     |
| 1  | Vorgang A   | 3          | $\bigcirc$    | 21.03.2013   | 8                  |      |    |    |    |    |    |    |    |    | А  |    |    |    |    |   |   |   |     |
| 2  | Vorgang B   | 3          | $\bigcirc$    | 21.03.2013   |                    |      |    |    |    |    |    |    |    |    |    |    | В  |    |    |   |   |   |     |
| 3  | Vorgang C   | 3          | 8             |              |                    |      |    |    |    |    |    |    |    |    |    |    | С  |    |    |   |   |   |     |
| 4  | Vorgang D   | 3          |               |              |                    |      |    |    |    |    |    |    |    |    |    |    |    | D  |    |   |   |   |     |
| 5  | Vorgang E   | 3          |               |              |                    |      |    |    |    |    |    |    |    |    |    |    |    |    | Е  |   |   |   | 1   |
|    |             |            |               |              |                    |      |    |    |    |    |    |    |    |    |    |    |    |    |    |   |   |   |     |

Für Vorgänge im Terminplan soll jeweils eine Lieferzeit als Vorlauf eingetragen werden. Muss nun eine Bestellung ausgeführt werden, um die Lieferzeit bis zum Start des Vorgangs einzuhalten, soll dies über eine Ampel gekennzeichnet werden.

- Wird eine Bestellung ausgeführt und das Bestelldatum eingetragen, zeigt die Ampel die Priorität
  Niedrig O an.
- Ist eine Bestellung am heutigen Tag fällig oder bereits überfällig, zeigt die Ampel die Priorität
  Hoch 20 an.
- Ist eine Bestellung am folgenden Tag fällig, zeigt die Ampel die Priorität *Normal* 💛 an.

Zusätzlich soll gekennzeichnet werden, wenn eine Bestellung zu spät ausgeführt wurde.

Für die Eingabe der **Lieferzeit** sowie das **Bestelldatum** wird ein Benutzerdefiniertes Datenfeld verwendet. Die Ampel (Priorität) wird jeweils durch eine **Formel** errechnet.

## Vorgehensweise

- Benutzerdefinierte Datenfelder anlegen
- Formel erstellen
- Datentabelle einrichten

# Anleitung

#### Benutzerdefinierte Datenfelder anlegen

Um Datenfelder in Ihrem Projekt anlegen zu können, müssen Sie zuerst Ihr Projekt speichern!

Danach steht Ihnen die Funktion **Benutzerdefinierte Datenfelder** auf der Registerkarte **Projekt** zur Verfügung. Sie erhalten den Dialog BENUTZERDEFINIERTE DATENFELDER.

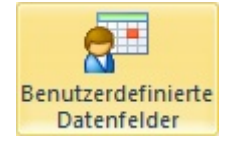

- 1. Wählen Sie das Objekt Zeile und klicken Sie auf die Schaltfläche Hinzufügen.
- 2. Der Dialog DATENFELD HINZUFÜGEN wird geöffnet.
- Für ein neues Datenfeld können Sie bestimmen welche Art von Information später eingetragen werden darf. Für unsere Bestellung soll später die Lieferzeit als Zahl (Tage) und das Bestelldatum eingetragen werden.
  - Erstellen Sie folgende BDF:
  - Lieferzeit = Ganzzahl
  - Bestelldatum = Datum
- 4. Schließen Sie den Dialog.

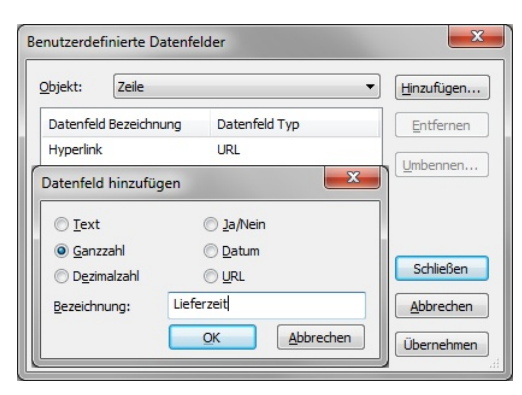

Zur Initialisierung der Asta Powerproject Datenbank werden alle Ansichten für einen Moment geschlossen und wieder geöffnet.

## Formel erstellen

Öffnen Sie die Bibliotheken 墜 über die Symbolleiste für den Schnellzugriff.

Markieren Sie in der Projektumgebung (linke Seite) den Ordner **Formeln**. Sie bekommen den Inhalt des Ordners Formeln auf der rechten Seite Ihrer Bibliothekenansicht angezeigt.

- 5. Über einen rechten Mausklick auf der rechten Fensterhälfte erstellen Sie eine neue Formel.
- 6. Tragen Sie als Bezeichnung z.B. Bestellstatus ein und öffnen Sie die Eigenschaften der Formel.

#### Formel: Bestellstatus

Die Formel setzt sich aus zwei verschachtelten Funktionen zusammen:

- If(Bedingung, Ausdruck1, Ausdruck2)
  Wenn die Bedingung wahr ist, gibt die Funktion den Ausdruck1 aus. Ist die Bedingung falsch, gibt die Funktion den Ausdruck2 aus.
- Switch(Bedingung1, Wert1, Bedingung2, Wert2, ...)
  Gibt den ersten Wert zurück, dessen Bedingung WAHR ist.

Geben Sie folgende Formel ein:

lf(BDF("Lieferzeit") = 0, Keine,

Switch (BDF("Bestelldatum") <= Heute, Niedrig, Start - (BDF("Lieferzeit")\*'1t') = Morgen, Normal, Start - (BDF("Lieferzeit")\*'1t') < Morgen, Hoch))

### Erläuterung

Wenn das BDF "Lieferzeit" gleich 0 ist, wird die Priorität auf "Keine" gesetzt; ist die "Lieferzeit" nicht 0 wird die Switch-Funktion ausgeführt.

Über die Switch-Funktion wird eine Ampel erzeugt:

- Wenn das BDF "Bestelldatum" kleiner oder gleich dem heutigen Tag ist, wird die Priorität auf Niedrig Ogesetzt.
- Wenn das Startdatum des Vorgangs minus der "Lieferzeit" dem morgigen Tag entspricht, wird die Priorität auf **Normal** gesetzt.
- Wenn das Startdatum des Vorgangs minus der "Lieferzeit" kleiner als der morgige Tag ist, wird die Priorität auf Hoch Ogesetzt.

Da die "Lieferzeit" lediglich eine Zahl darstellt, wird diese mit '1t' multipliziert. Nur so kann die Lieferzeit vom Vorgangsstart abgezogen werden!

#### Formel: Bestellung zu spät

Über eine weitere Formel soll eine Kennzeichnung ausgegeben werden, wenn die Bestellung (Datum) zu spät ausgeführt wurde.

Geben Sie folgende Formel ein:

If(BDF("Bestelldatum") >= (Start - (BDF("Lieferzeit")\*'1t')), Hoch , Keine)

Weitere Informationen zu den Formeln finden Sie in der Asta Powerproject Hilfe im Kapitel: Arbeiten mit Datentabellen - Verwenden von Formeln in der Datentabelle.

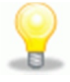

## Datentabelle einrichten

Über die Datentabelle in Asta Powerproject ist es möglich bestimmte Information direkt einzugeben. In diesem Projekt soll die Lieferzeit und das Bestelldatum eingegeben werden. Über diese Werte wird dann die Formel Bestellstatus bzw. Bestellung zu spät errechnet.

- 1. Erstellen Sie über die Registerkarte Ansicht Datentabellen Neu eine neue Datentabelle.
- 2. Tragen Sie eine aussagekräftige Bezeichnung ein und aktivieren Sie die Option Im Menü anzeigen.
- 3. Wechseln Sie auf das Register Eigenschaften Datentabelle.
- 4. Um ein neues Datenfeld (Spalte) zu erstellen, klicken Sie auf die Schaltfläche Hinzufügen.

Jede Spalte stellt ein primäres und sekundäres Datenfeld dar. Das primäre Datenfeld bezieht sich auf die Zeile und den Vorgang. Das sekundäre Datenfeld zeigt Informationen für die Zuweisungen (Kosten oder Ressourcen) an.

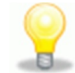

Fügen Sie folgende Datenfelder als Spalten in Ihre Datentabelle ein.

| Datenfeld          | Kategorie                      | Eigenschaft          |  |  |  |  |  |
|--------------------|--------------------------------|----------------------|--|--|--|--|--|
| Bezeichnung        | Allgemein                      |                      |  |  |  |  |  |
| Lieferzeit         | Benutzerdefinierte Datenfelder | Nullwerte ausblenden |  |  |  |  |  |
| Bestelldatum       | Benutzerdefinierte Datenfelder |                      |  |  |  |  |  |
| Bestellstatus      | Formeln                        | Nullwerte ausblenden |  |  |  |  |  |
| Bestellung zu spät | Formeln                        | Nullwerte ausblenden |  |  |  |  |  |

Die Reihenfolge der Spalten können Sie selbstverständlich frei wählen!

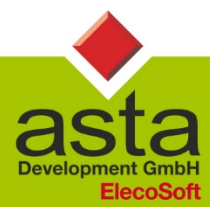

Asta Development GmbH

Egon-Eiermann-Allee 8 76187 Karlsruhe Fon +49 (0)721/9525 - 0 Fax +49 (0)721/9525 - 100 info@astadev.de www.astadev.de